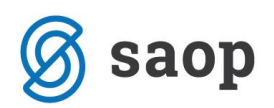

# Knjiženje v knjigovodstvo iz off-line trgovine

Navodilo je namenjeno vsem, ki imate trgovine na drobno postavljene v off-line način in ste uporabniki dvostavnega knjigovodstva v iCentru.

Postopek se izvaja s prehodom na nov modul DDV, ki ga v meniju prepoznate kot:

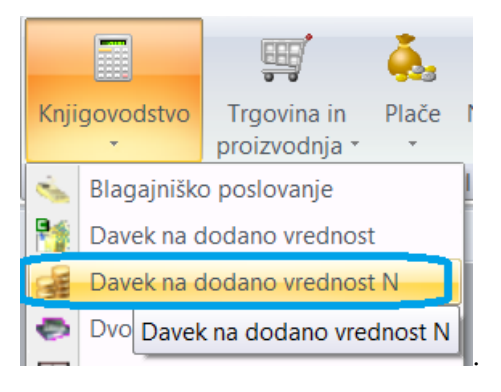

Pogoj za izvajanje postopka dalje po navodilih je, da se strežniki med seboj vidijo. V primeru, da imate linkane strežnike je pogoj že zagotovljen.

#### Potrebne nastavitve:

Na centrali, kjer je on-line Trgovina na drobno uredite:

- Nastavitve knjiženja (strani knjiženja in ustrezni konti)
- Nastavitev kontov na šifrantu Načini plačil, katerega je ustrezno potrebno urediti tudi po vseh off-line poslovalnicah (lahko si pomagate z izvozom in uvozom preko besedilnih datotek)
- V šifrantu poslovalnic na on-line uredite nastavitve na gumbu 'Dodatne nastavitve'
- -

| 🛒 SAOP Trgovi  | ina na dro | obno - SAOP d.o.o.               |                  |                                             | ×               |
|----------------|------------|----------------------------------|------------------|---------------------------------------------|-----------------|
| Poslovalnica - | dodatn     | ne nastavitve                    |                  |                                             | 🗙 🛙             |
| 1              |            |                                  |                  |                                             |                 |
|                |            | Marija Kovač                     |                  |                                             |                 |
| Op             | perater    |                                  |                  |                                             |                 |
| Temeljr        | nica DK    | 2 IR                             |                  |                                             |                 |
| Dogo           | dek DK     | 2 ir                             |                  |                                             |                 |
| Knjiç          | iga DDV    | Izdani računi 💌                  |                  |                                             |                 |
|                | Poln       | ni off-line nastavitve knjiženja | V linkani server | Prenos podatkov na off-line blagajno Končan | )               |
|                |            |                                  | 1 million server |                                             |                 |
|                |            |                                  |                  |                                             |                 |
|                |            |                                  |                  |                                             |                 |
|                |            |                                  |                  | X <u>O</u> pusti                            | <b>√</b> ⊻ redu |
| JanezB         | 001        |                                  |                  |                                             |                 |

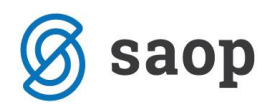

**Operater** – svetujemo, da odprete operaterje za vsako poslovalnico svojega z nivojem 2 in z ID operaterja vzamete zaporedno označevanje glede na šifro poslovalnice. Na osnovi tega operaterja vam bo omogočeno na posrednem knjiženju pregled temeljnice združeno.

**Temeljnica DK** – za vsako poslovalnico svojo temeljnico, da boste kasneje iz pregleda knjiženja lažje pregledovali promete knjiženja.

Dogodek DK – izberemo dogodek, za izdane račune(svetujemo da je en in enak za vse poslovalnice).

Knjiga DDV – izberemo iz seznama.

**Polni off-line nastavitve knjiženja** - kliknemo na gumb in za določen čas program obstoji, saj preko povezave na linkan strežnik prenaša ustrezne nastavitve. V času prenosa se pojavi na oknu dodatno besedilo, katerega počakamo, da se zapre – prenos naj bi trajal nekaj sekund.

#### **Operater:**

Odprtje ustreznega operaterja na on-line. Ta operater ne potrebuje nobenega dostopa do nobenega modula, saj je tako rekoč 'umetni operater' na katerega se pripravljajo knjižbe v posredno knjiženje.

| SAOP Šifranti - vnos - Test                                           | x      |
|-----------------------------------------------------------------------|--------|
| Operater 📝 🕅 🔀                                                        | 🖻 ⋟    |
| ID 1-bl                                                               |        |
| Naziv Off-line blagajna 1                                             |        |
| Nivo 2 Jezik                                                          | •      |
| Windows prijava                                                       |        |
| Uporabniško ime                                                       |        |
|                                                                       |        |
| Novo geslo *                                                          |        |
| Verifikacija gesla *                                                  |        |
| Elektronski naslov                                                    | _      |
| – Informacije o poštnem strežniku                                     |        |
| □ Neposredno pošiljanje e-pošte                                       |        |
| Pošlji skrito kopijo sporočila                                        |        |
| Strežnik za prihajajočo pošto (POP3)                                  | _      |
| Strežnik za odhajajočo pošto (SMTP)                                   | _      |
| Imeračuna                                                             | _      |
| Gasio                                                                 |        |
|                                                                       |        |
| 🕌 Hitro tiskanje Digitalni podpisi Kopiraj 🎹 Branje kartic 🗙 Opusti 🗸 | Potrdi |
| JanezB 006                                                            |        |

Poleg dodatnih nastavitev morajo poslovalnice na on-line imeti še izpolnjeno: 'Server off-line:'

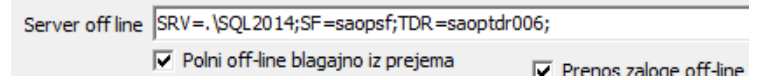

# Stopnje DDV v artiklih

Šifrant artiklov mora biti po off-line opremljen s stopnjami DDV na način, da je izpolnjen: Datum veljavnosti in Vrsta DDV:

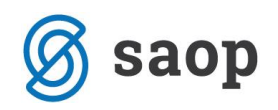

| 📜 SAOP Šifranti - sprememba    | — 🗖 🗙                             |
|--------------------------------|-----------------------------------|
| Stopnja DDV                    | 📝 🛅 🖈 🗟 🎓                         |
| Šifra 06                       |                                   |
| Naziv Splošna stopnja          |                                   |
| Odstotek 22,00                 |                                   |
| Datum veljavnosti 01.07.2013 🗸 |                                   |
| Vrsta DDV 🛛 Splošna stopnja 🗨  |                                   |
|                                |                                   |
|                                | 🗙 <u>O</u> pusti 🖌 <u>P</u> otrdi |
| Skrbnik 003                    |                                   |

#### Stroškovna mesta in zahtevane analitike na kotu:

Glede na to kako so odprti konti tako morajo biti tudi urejeni/popolnjeni podatki na off-line. Primer: če se zahteva stroškovno mesto, mora le to biti zapisano na poslovalnici v off.line preden se izdaja račune. V kolikor potrebnih podatkov ne bo se bo zavračal celoten paket temeljnice.

#### Nastavitve na off-line:

V poslovalnici na off-line morate vpisati pot do strežnika z ustreznim IP. Primer: SRV=192.168.0.12;SF=saopsf;TDR=saoptdr002;

| Gotovinska prod. brez sarž/serij                            | Področje za uvoz                                                                                                    | 2     |
|-------------------------------------------------------------|----------------------------------------------------------------------------------------------------|-------|
| Prodajni akcijski cenik                                     |                                                                                                    |       |
| Server off line SRV=192.168.4.12;SF=saopsf;TDR=saop         | ptdr002;                                                                                                    |       |
| Polni off-line blagajno iz prejema       V     Darilni boni | Prenos zaloge off-line Voraba SSIS * vzorec: SRV= <ime linked="" serverja="">;SF=<ime baze="" sf="">;TDR=<ime ba<="" td="" tdr=""><td>aze&gt;;</td></ime></ime></ime> | aze>; |

\*\* Server off line tokrat predstavlja centralo oz. on-line in ga navajamo z IP.

V splošnih nastavitvah programa off-line ni izpolnjena 'Šifra uporabnika za DDV in DK' morajo biti pa izpolnjene nastavitve/kljukica na zavihku 'Gotovinska prodaja' za: 'Knjiženje DK in DDV' ter 'Prenos knjiženja v DK in DDV'.

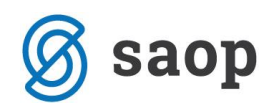

| 🛒 SAOP Trgovina na drobno                                 |      |
|-----------------------------------------------------------|------|
| Nastavitve programa                                       |      |
| Splošno Promet Gotovinska prodaja EAN Opombe Kartica zaup | anja |
|                                                           |      |
| Tip blagaine off-line                                     |      |
| Povezava z veleprodajo                                    |      |
| Knjiženje prometa off-line blagajne v min                 | ius  |
| Kontrola prenosov na centralo                             |      |
| 🕅 Kontrola knjiženja IRAČ                                 |      |
| 🕅 Kontrola knjiženja BP                                   |      |
| Prenos strank off-line                                    |      |
| Knjiženje DK in DDV                                       |      |
| I Prenos knjiženja DK in DDV                              |      |
|                                                           |      |
| Moina količina 00 000 000                                 |      |

Postopek knjiženja je urejen v ozadju, zato računi ne dobijo takoj statusa knjiženi ampak se **po urniku razporejevalca** na on-line knjižijo in takrat pridobijo ustrezne statuse ali poročilo o težavah v kolikor je knjiženje zavrnjeno. Med izvajanjem knjiženja se na off-line javlja opozorilo, da se izvaja proces na centrali in zato med tem časom ponovno izvajanje knjiženja ni možno.

Napake na knjiženju in zavrnjene temeljnice si lahko preverite na izpisu nad preglednico gotovinskih

računov Pregled knjiženja v DK in DDV, ki je pa privzeto zaprt z varnostnim sistemom:

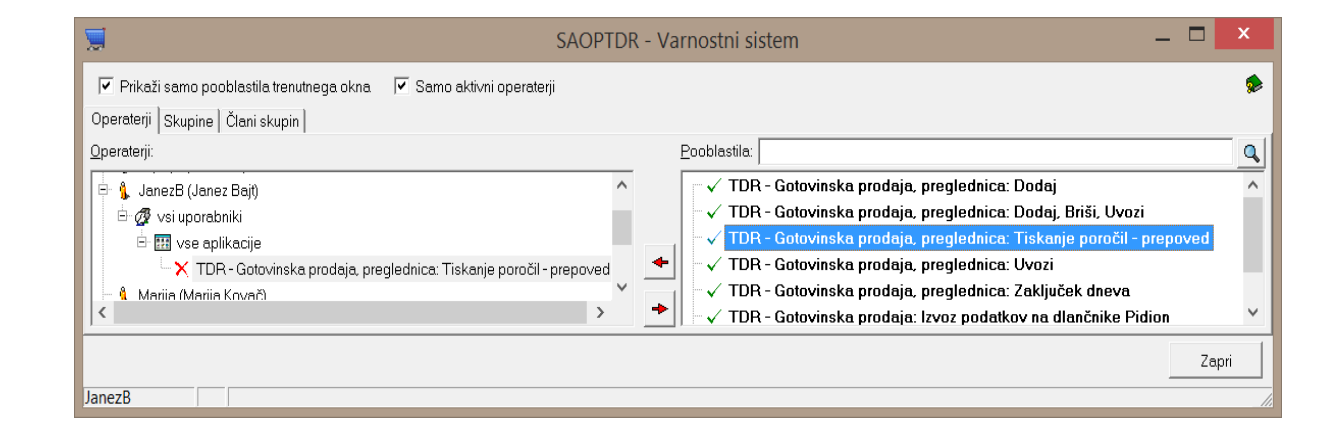

# Ključ: TDR – Gotovinska prodaja, preglednica: Tiskanje poročil - prepoved

Na voljo je nastavitveno okno kjer se ustrezno omejimo na pregled pripravljenih temeljnic:

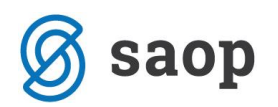

| SAOP Trgovina na drobno - pregledi - SAOP d.o.o.                                                                                                    | ×               |
|----------------------------------------------------------------------------------------------------|-----------------|
| Pregled knjiženja v DK in DDV                                                                                                    | 🚖 🖻 ⋟           |
| Leto 2015<br>Poslovalnica 1<br>Datum od 01.07.2015<br>Izbor pregleda Napake<br>Zgodovina vknjižb Vsa knjiženja<br>Vsa knjiženja<br>Vsa v v v v v v v v v v v v v v v v v v v |                 |
| × Qpu                                                                                                    | sti Preglednica |
| JanezB 001                                                                                                    |                 |

Primer napake, ko konto ni pravilno odprt v šifrantu:

|     | 🛒 SAOP Trgovina ı   | na drobno [DEMO | ] - Test |         |               |          |          |                                                             |    |                             | >      | <   |
|-----|---------------------|-----------------|----------|---------|---------------|----------|----------|-------------------------------------------------------------|----|-----------------------------|--------|-----|
| Ρ   | regled knjiženja    | a v DK in DDV - | 2017     |         |               |          |          |                                                             |    | $\mathbf{\dot{\mathbf{x}}}$ |        |     |
| Po  | slovalnica: 1 TESTN | II off-line     |          |         |               |          |          |                                                             | M  | ∢                           | ▶      | Þ   |
|     | 🔺 Vrsta prometa     | Datum dokumenta | Številka | Stranka | Naziv stranke | Knjiženo | Napaka   | OpisNapake                                                  | Da | tum pi                      | riprav | e ^ |
|     | G                   | 27.02.2017      | 845      |         | razni kupci   |          |          | Konto ne obstaja v šifrantu ali ni pravilno nastavljen 1650 | 09 | .03.20                      | 17 09  | e i |
| ▶   | G                   | 27.02.2017      | 845      | 0000002 | razni kupci   |          | <b>V</b> | Konto ne obstaja v šifrantu ali ni pravilno nastavljen 1650 | 09 | .03.20                      | )17 09 | e   |
|     |                     |                 |          |         |               |          |          |                                                             |    |                             |        |     |
|     |                     |                 |          |         |               |          |          |                                                             |    |                             |        | ~   |
| <   |                     |                 |          |         |               |          |          |                                                             |    |                             | >      |     |
| Š   | t.zadetkov: 2       |                 |          |         |               |          |          |                                                             |    | G                           | 🖢 Zap  | ri  |
| Jai | nezB                | 006             |          |         |               |          |          |                                                             |    |                             |        | 1   |

# Postopek knjiženja na strani Off-line

Postopek dela se ne razlikuje od knjiženja na on-line

| 🛒 SAOP Trgovina na dro                | bno [DEMO] - Test                | -       |         | Х      |
|---------------------------------------|----------------------------------|---------|---------|--------|
| Knjiženje prometa go                  | ovinske blagajne                 |         | *       | 🖻 💈    |
| Številka računa od<br>Za datum        | do                               |         |         |        |
| 🔽 Izvoz podatkov v fin                | ančno knjigovodstvo 🦳 miniMAX    |         |         |        |
| Področje za finančno knj.             | \                                |         |         |        |
| Direktni izvoz                        |                                  |         |         |        |
| Temeljnica DK                         | 2 ···· temelnjica                |         |         |        |
| Dogodek DK                            | 002 ···· prenos v novo leto      |         |         |        |
| Področje za davčno knj.<br>Knjiga DDV | Izdani računi                    |         |         |        |
| 🔲 Izvoz v blagajniško p               | oslovanje BP                     |         |         |        |
| Za blagajno številka                  | 1                                |         |         |        |
|                                       | Prenos prometa položnic          |         |         |        |
| Šifra blagaine BP                     | 001 Prenos prometa darinim bonov |         |         |        |
| Stroškovno mesto BP                   |                                  |         |         |        |
|                                       | Kontrola zneskov                 |         |         |        |
|                                       |                                  | 🛍 Zapri | V       | Potrdi |
| apezB 006                             |                                  | -       | <u></u> |        |

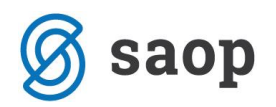

Razlika je le v tem, da se po končani obdelavi <u>ne prikaže</u> temeljnica in se obdelave le zapre in tudi računi ne dobijo statusa, knjiženo v DK in IRAČ. Status se spremeni, ko se izvede na upravi poročilo razporejevalca, ki uspešno ali neuspešno izvede knjiženje. V času, ko poročilo se še ni izvedlo se pojavi gumb

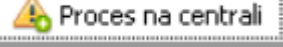

, ki je v spodnjem levem vogalu okna

| Stroškovno mesto BP <b>i···</b><br>Kontrola zneskov |         |                         |
|-----------------------------------------------------|---------|-------------------------|
| A Proces na centrali                                | 🛍 Zapri | <b>√</b> <u>P</u> otrdi |
| Aljosa 002 Proce s na centrali ni končan            |         | 1.                      |

V kolikor bi želeli ponoviti obdelavo se le ta ne izvede ampak se pojavi obvestilo:

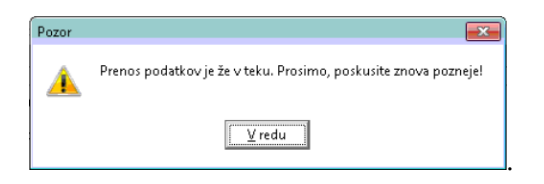

# Ročni zagon poročila za prenos knjižb

V kolikor s takih ali drugačnih razlogov ne moremo počakati za izvedbo poročila za prenos, lahko v iCenter vstopimo kot skrbnik in poročilo ročno zaženemo

|   | lazporejev  |                                             |           |                 |            |            |   | - 🗙    |   | <b>B</b> | R    |
|---|-------------|---------------------------------------------|-----------|-----------------|------------|------------|---|--------|---|----------|------|
|   | Naz         | iv opravila                                 |           | <b>Q</b> 1      | 00 🏒       | ₩ 4        | ▶ | Þ      | ì | 2        | ø    |
| Τ | ID opravila | ▲ Naziv                                     | Aktivno   | Predhodni zagor | Nasled     | nji zagon  |   | Status |   |          | /    |
|   | 2           | napoved zaloge                              |           |                 | 01.03.     | 2016 00:00 | ) |        |   |          |      |
| Þ | 1002<br>1   | Prenos Podatkov za Knjigovodstvo<br>Učim se | <b>V</b>  | Za              | aženi seo  | daj        |   |        |   |          |      |
|   |             |                                             |           | Re              | esetiraj o | opravilo   |   |        |   |          | 1    |
|   |             |                                             |           |                 |            |            |   |        |   |          |      |
| - | 3/3         | Vsa Dnev                                    | nik napak |                 |            |            |   |        | 1 | ۲h z     | apri |

Po izvedbi poročila se knjižbe pojavijo v posrednem knjiženju DK in zapisi v DDVn.

\*\*\* Navodila pripravljena z različico iCentra 2018.10.000, z naslednjimi dopolnitvami programa se navodila lahko spremenijo v skladu z objavljenimi novostmi na spletni strani: http://help.icenter.si/sl/zgodovinarazlicic in http://podpora.saop.si/ .

Šempeter pri Gorici, 09. 03. 2017

SAOP d.o.o.